# クオーター毎の送付物宛先・E-mailアドレスの確認

## ADAMS(ブラウザ版)の場合

### 1 ADAMSへログインし、居場所情報を開く

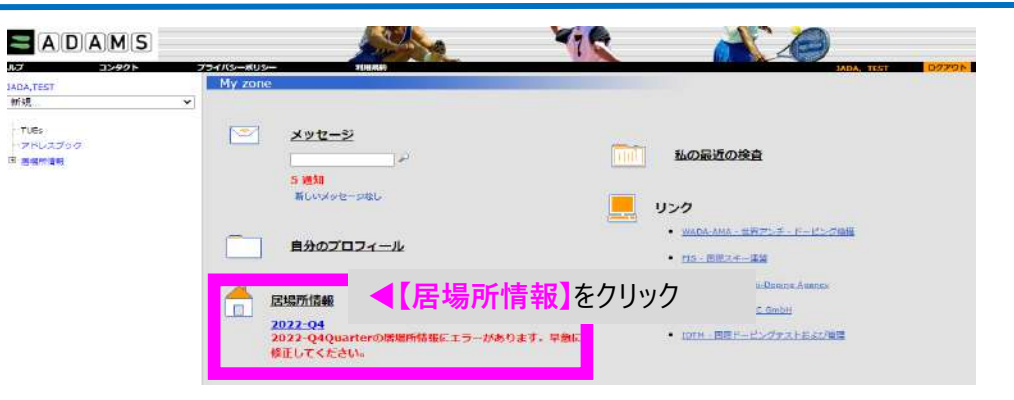

### 2 送付物宛先/E-mailアドレスの確認項目をクリック

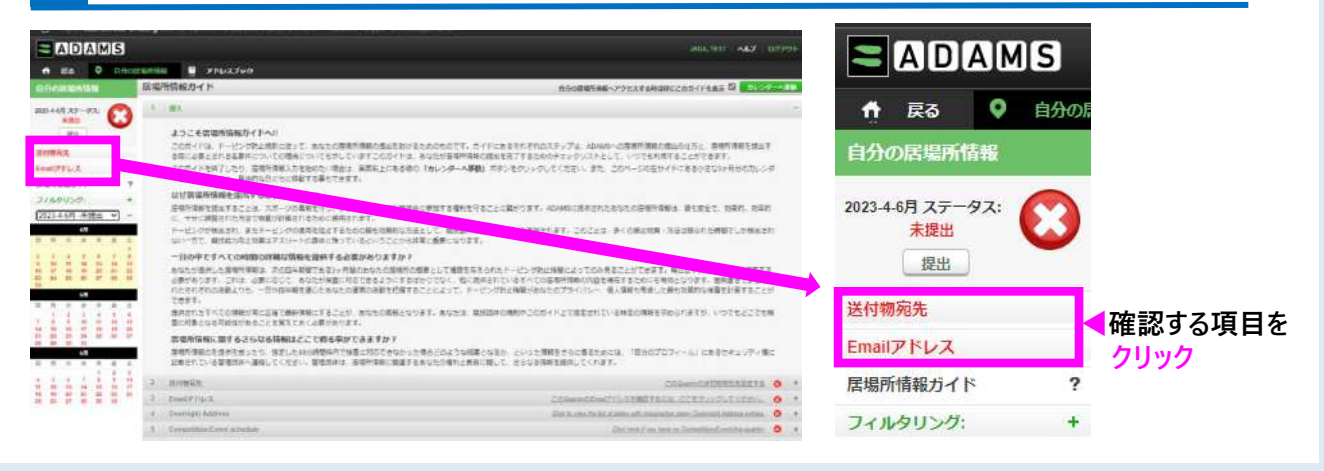

### 3 送付物宛先を確認

このクオーター(四半期)の送付物宛先の郵便番号・住所を確認し、確認後、 🗾 を入れて保存をクリック。

| 1 | このQuarterの送付物宛先を確認してください                |  |  |  |
|---|-----------------------------------------|--|--|--|
|   | アドレスブックから道识                             |  |  |  |
|   | ■ ※ ※ ※ ※ ※ ※ ※ ※ ※ ※ ※ ※ ※ ※ ※ ※ ※ ※ ※ |  |  |  |
|   | 動務先<br> 文界区 - 東京<br> 日本                 |  |  |  |
|   |                                         |  |  |  |

- クオーター(四半期)中、海外遠征等で<u>特定の住所を不在にする場合</u>は、送付物宛先として、代理で受け取れる住所を指定してください。
- 引っ越しをした場合は、前の住所になっていないか必ず確認の上、

### 4 E-mailアドレスを確認

クオーター(四半期毎)のE-mailアドレスを確認後、 ✓を入力し、保存ボタンをクリック。 メールアドレスが変更になった場合は、必ず新しいアドレスを入力してから、 ✓を入力すること。

| EMAILアドレス                      | ×                                            |
|--------------------------------|----------------------------------------------|
| このQuarterのEmailアドレスを確認して       | てください。                                       |
| Emailアドレス taro.yamada@jada.com | 」<br>」 ■ ■ ■ ■ ■ ■ ■ ■ ■ ■ ■ ■ ■ ■ ■ ■ ■ ■ ■ |
| 上記のEmailアドレスがこのQuarte          | ■で有効であることを確認しました。 <②確認後、 <♪ を)               |
| ③保存をクリックト                      | 177 17 11 1 1 1 1 1 1 1 1 1 1 1 1 1 1 1      |

- ADAMSに登録されたE-mailアドレスは、世界アンチ・ドーピング機構(WADA)や日本アンチ・ドーピング 機構(JADA)からご連絡をさせていただきます。
- 常に確認ができるE-mailアドレスを入力してください。

### Athlete Central (アプリ) の場合

1 Athlete Central (アプリ)を開き、次のQuarterをクリック

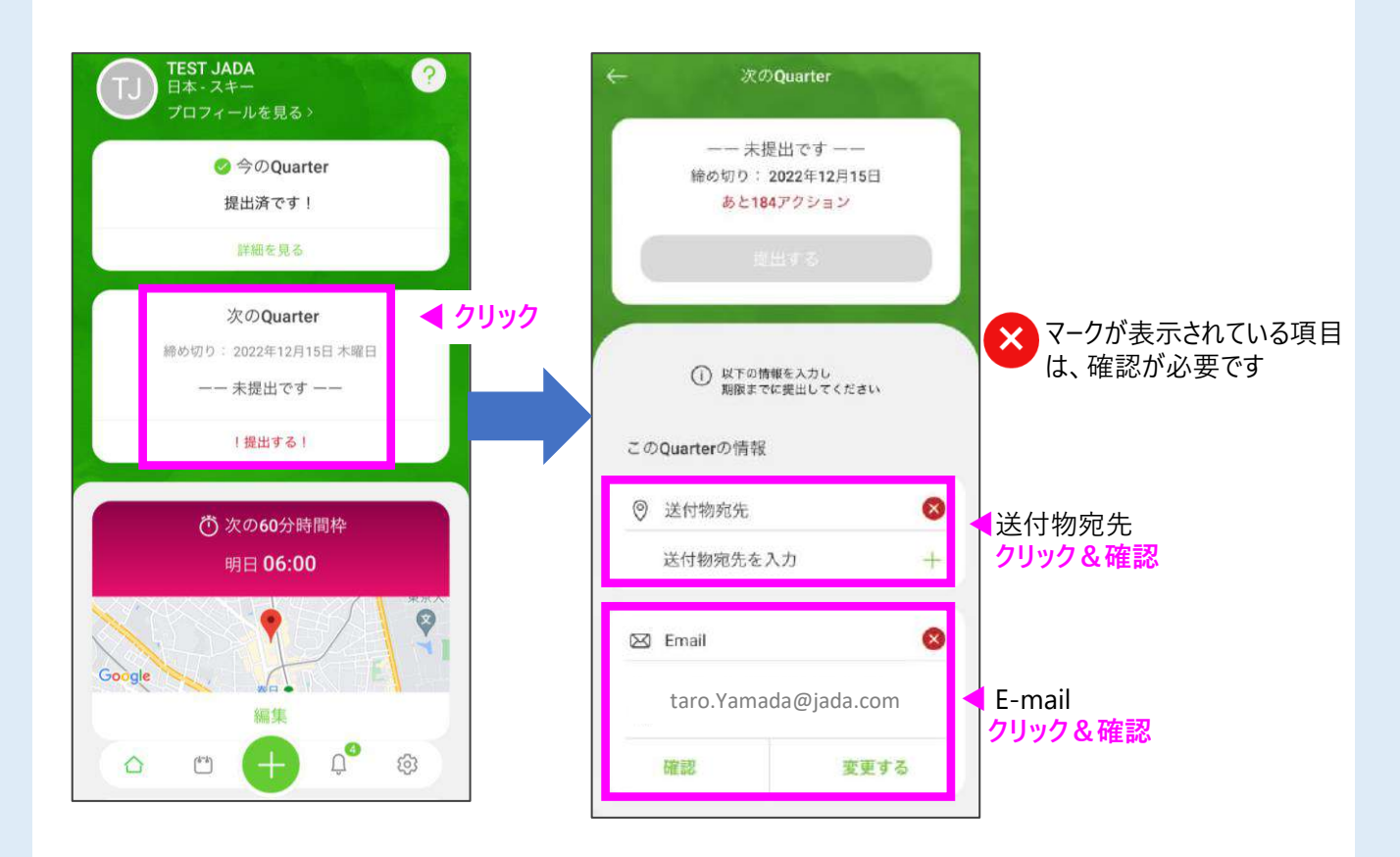

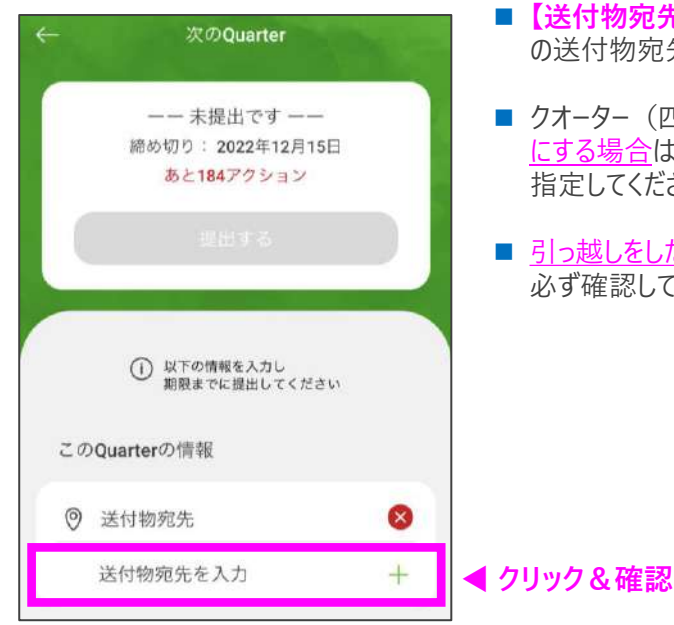

- 【送付物宛先を入力】をクリックし、このクオーター(四半期) の送付物宛先を入力すること。
- クオーター(四半期)中、海外遠征等で<u>特定の住所を不在</u> <u>にする場合</u>は、送付物宛先として、代理で受け取れる住所を 指定してください。
- 引っ越しをした場合は、新しい住所を入力しているか、 必ず確認してください。

#### 3 E-mailアドレスを確認

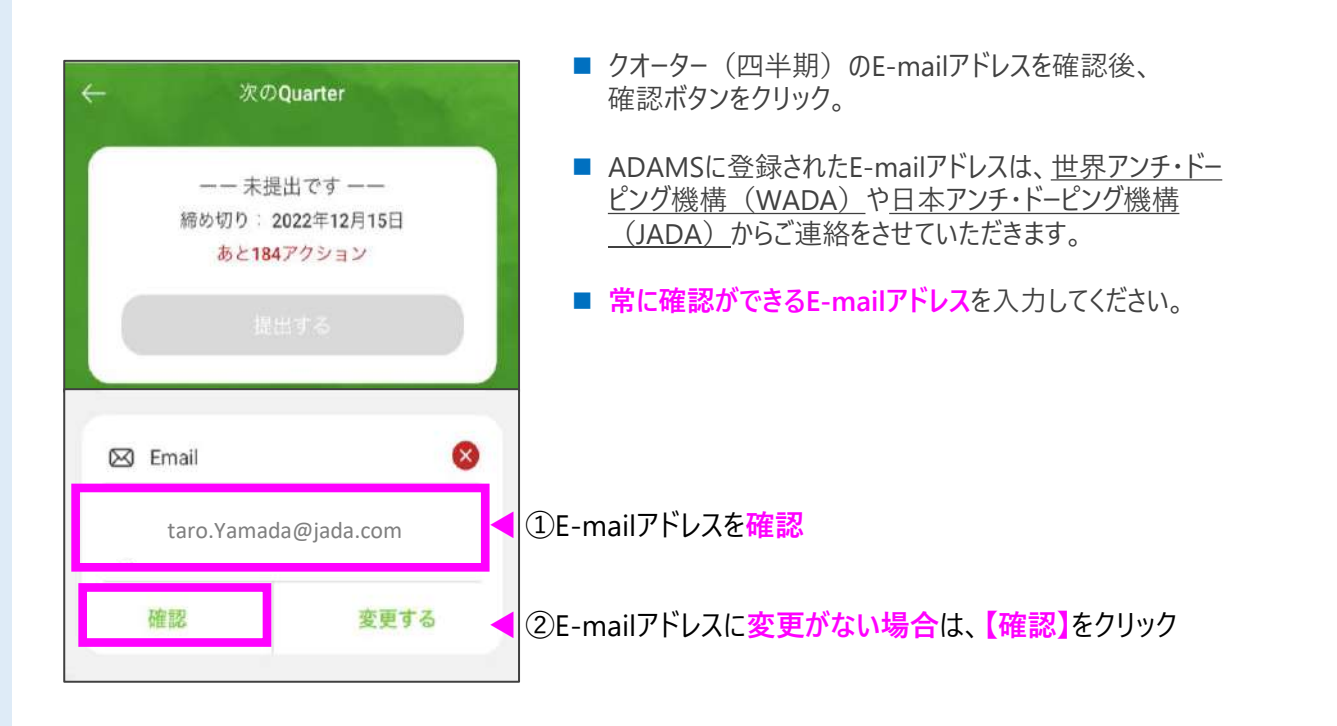

E-mailアドレスを変更する場合は、次のページへ

# - E-mailアドレスを変更する場合、<mark>再ログインが必要です</mark>!-

Step 1 ログインしている場合は、必ず一度ログアウトを行う

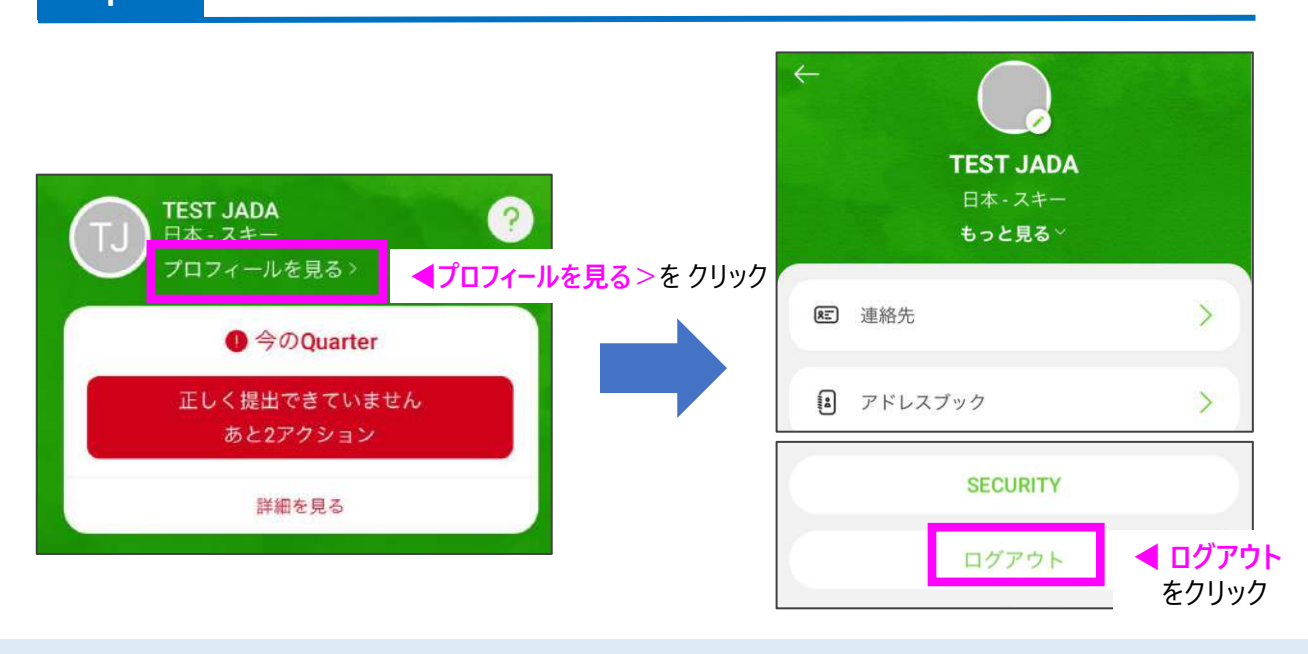

Step 2

Athlete Centralのログイン画面を開き、言語設定を行う

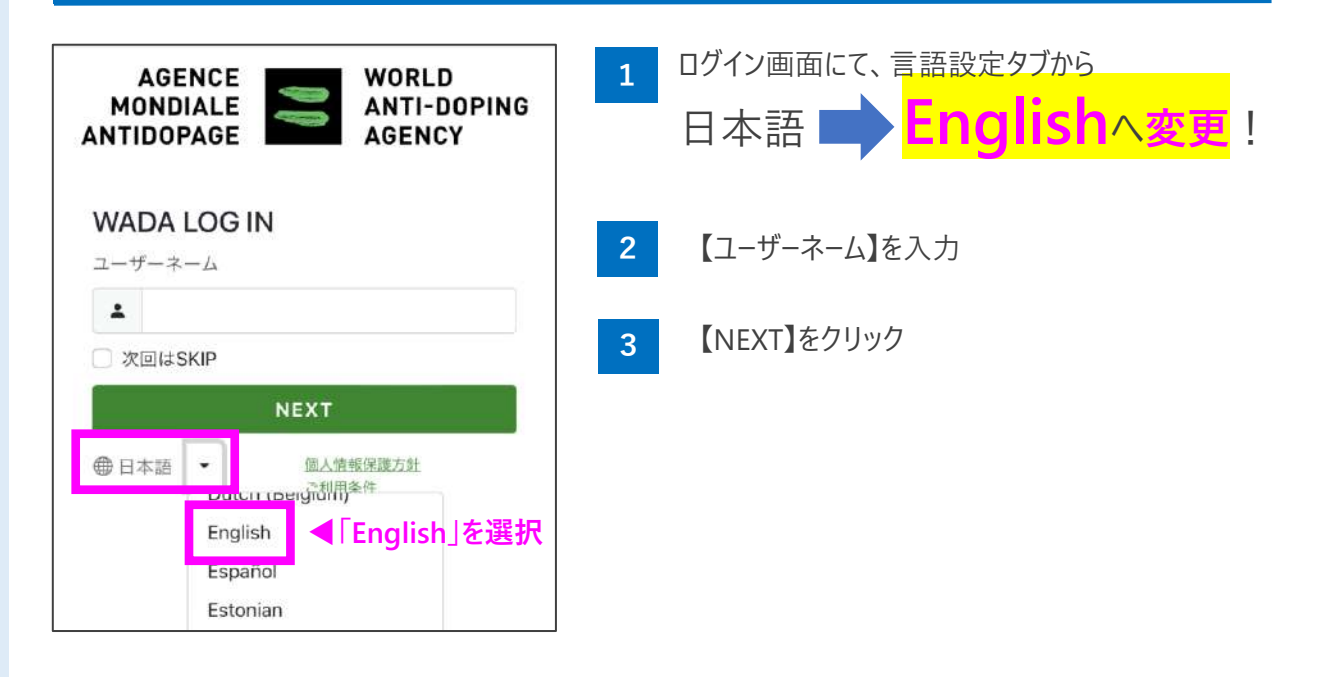

### Step 3 ADAMSへログイン

ここからは通常通り、ログインを行う。

### スマホのトップ画面の【変更する】から変更を行う場合(P.2参照)

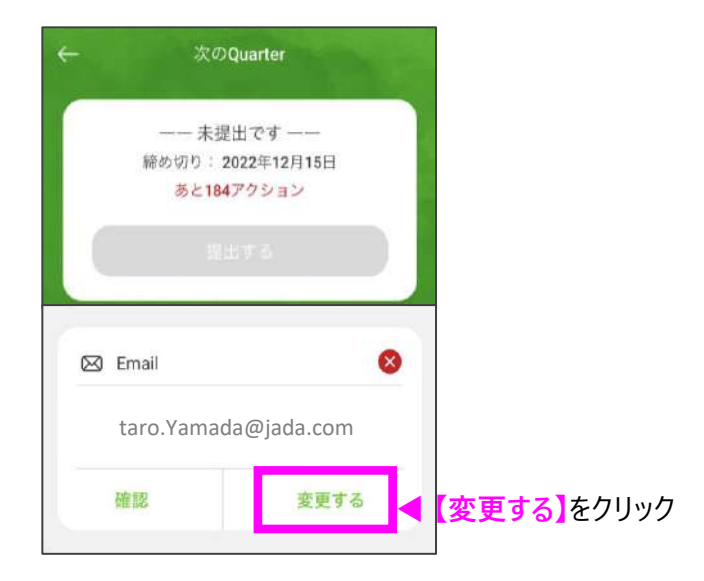

### 【プロフィール】ページから変更する場合

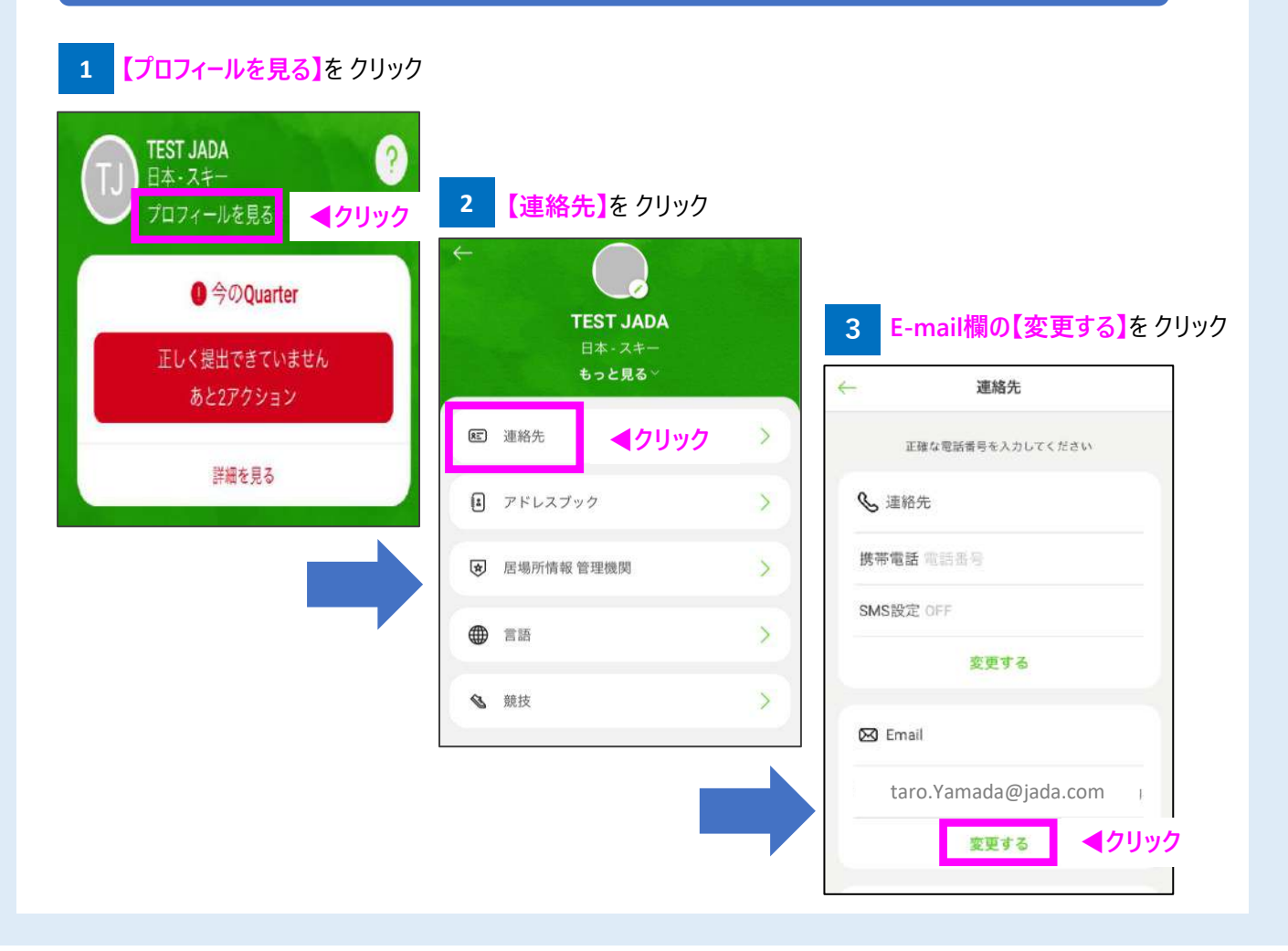

### Step 5 E-mailアドレス変更画面を開く

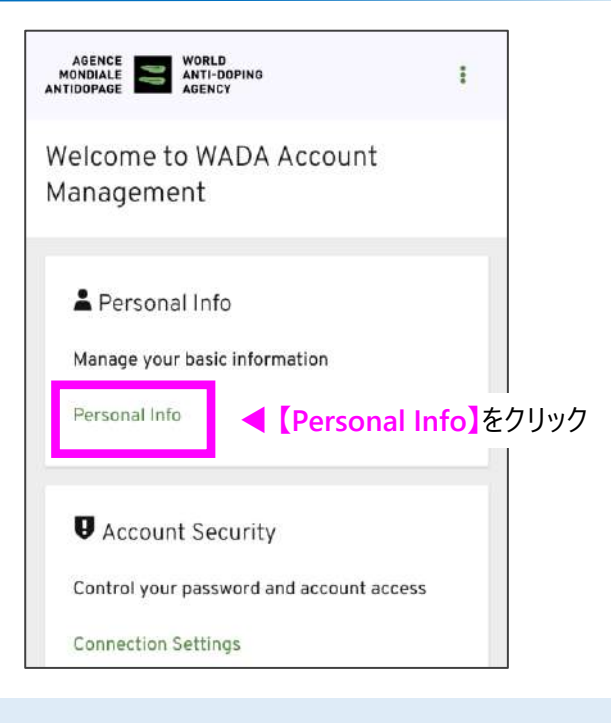

### Step 6 E-mailアドレスの変更を行う

| ADENCE WORLD<br>MONDIALE ANTI-DOPING I                                                  | AGENCE WORLD<br>MONDIALE ANTI-DOPING<br>ANTIDOPENCY I |
|-----------------------------------------------------------------------------------------|-------------------------------------------------------|
| Personal Info<br>Manage this basic information: your first name.<br>last name and email | ▼この表示が出ると更新完了<br>■ ×                                  |
| Username *<br>taro.yamada1018                                                           | Your account has been updated.                        |
| First name *                                                                            | Personal Info                                         |
| Taro                                                                                    | Manage this basic information: your first name,       |
| Last name *                                                                             | last name and email                                   |
| Yamada                                                                                  | Username *                                            |
| Email*<br>new.Yamada@jada.com<br>スカ                                                     | ,いE-mailアドレスを<br>」                                    |
| Save 【Save】をクリック                                                                        |                                                       |

変更後、言語設定タブから「English→日本語」へ戻すことができます Step 2 参照

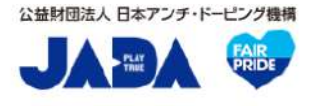

# 居場所情報対応デスク-JADA-

対応時間:平日9:00~17:00 <u>https://www.playtruejapan.org/form/adams\_inquiry.html</u>

IF-RTP/TPの方は、国際競技連盟(IF)へお問合せください